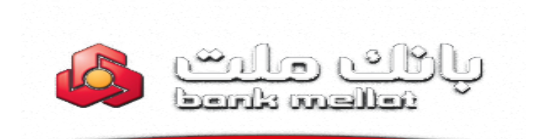

# فعالسازی سامانه نیکان در بانکداری اینترنتی

به منظور فعالسازی اولیه سامانه نیکان ، لازم است مدیر صندوق ابتدا به آدرس بانکداری اینترنتی بانک ملت به آدرس <u>https://ebanking.bankmellat.ir/ebanking</u> مراجعه نموده و پس از ورود مراحل زیر را طی کند.

از منوی مدیریت حساب گزینه "فعالسازی/غیرفعالسازی سامانه نیکان ملت" را انتخاب و دکمه اجرا را انخاب می کنیم.

| $\overleftarrow{\leftarrow}$ $\rightarrow$ $\overleftarrow{C}$ | 🛈 윮 https:/                                                        | 🗉 🚥 😎 🏠 🔍 Search 👱 🕪 🖸                                                               | _ <b>0</b> |
|----------------------------------------------------------------|--------------------------------------------------------------------|--------------------------------------------------------------------------------------|------------|
| <u>`</u> اجرا                                                  | انتحاب فعاليت                                                      | الاتاج بالم محت دار / 🖬 🕑 فرض الخسنة الشرونيك الشمارة حساب                           | ^          |
| اجرا                                                           | انتخاب فعاليت                                                      | المتع سيري الله عز ال<br>خاص / سرآمد بانک ملت 🔡 🁸 فرض الحسنه الکترونيک شماره حساب    |            |
| ⊻ اجرا                                                         | انتخاب فعاليت                                                      | معرفی حساب حیث ثبت 🚦 💆 قرض الحسنه الکنرونیک شماره حساب<br>نام سامانه نیکان ملت       |            |
| <ul> <li>⊢</li> </ul>                                          | انتخاب فعالیت<br>انتخاب فعالیت                                     | 🖶 😽 سېرده کوتاه مدت الکترونیک شنماره حساب                                            |            |
| / كوتاه مدت                                                    | افتتاح حساب قرض الحسنه                                             | 👪 🈸 سیردہ کوناہ مدت الکترونیک 👘 مارہ حساب                                            |            |
| ں / سرامد بانک ملت<br>ود جهت یک سپردہ مدت دار                  | افتتاح سیردہ مدت دار / خاص<br>گزارش حساب ھای واریز سو              | سیرده کوناه مدت الکترونیک 🕺 👬 میبرده کوناه مدت الکترونیک شماره حساب                  |            |
| ی<br>مرکز بانک ملت                                             | <mark>مشاهده ریز سودهای دریافت</mark><br>تولید شبا برای حسابهای مت | میں بار اور اور اور اور اور اور اور اور اور ا                                        |            |
| ه                                                              | گزارش حسابهای بسته شده<br>تعیین نام مستعار حساب                    | د ربالا المراوبيت شما كه<br>در بالا نمايش داده شده<br>الداد الداده شده               |            |
|                                                                | تعيين اولويت نمايش حساب                                            | اشتباه هی باشد. لطفا ایرا<br>اصلاح تمایید. 🚦 😽 سپرده کوناه مدت الکترونیک شدهاره حساب |            |
| بواله / بازیرداخت اقساط                                        | تعريف شماره هاي برگزيده ح<br>تعريف شماره هاي برگزيده ح             | تغيير أدرس الكترونيكى 📲 🌪 سيرده بلند مدت الكترونيك شمارة حساب                        |            |
| د بانک ملت                                                     | یپدیری دواهی حساب<br>گزارش سوابق سیرده سرآمد                       | 🕂 🕶 سپرده بلند مدت الکترونیک شماره حساب                                              | 411        |
| ر سامانه نیکان ملت                                             | : تغییر واریز سود سیرده ریالی<br>معرفی حساب جهت ثبت نام            | 🚽 🖵 سبرده بلند مدت الکترونیک شماره حساب                                              |            |
| امانه نیکان ملت                                                | فعالسازی / غیرفعالسازی س                                           | شما من توانيد شناسه                                                                  |            |
| امانه نيكان ملت                                                | كزارش وضعيت فعالسازى س                                             | مشاوری خود را به شناسه<br>مشاوری برد.                                                |            |
| مانه نيكان ملت 🗹 🔄                                             | معرفی حساب جهت ثبت نام ساه                                         | دېرون مېير د سيد ، مديريت حساب                                                       |            |
| ⊻ اجرا                                                         | انتخاب فعاليت                                                      | تغییر شناسه مشترک<br>خدمات انتقال وجه ( حواله )                                      |            |
|                                                                | انتخاب فعاليت                                                      | مديريت قبض و خريد شارژ سيمكارت اعتباري                                               |            |
| ⊻ اجرا                                                         | انتخاب فعاليت                                                      | جهت بالا بردن غربت امنیت                                                             |            |
| اجرا                                                           | انتخاب فعاليت                                                      | و عدم دستیابی غیر مجاز به<br>اطلاعات حسابهانات نوصه                                  |            |
| <u>اجرا</u>                                                    | انتخاب فعاليت                                                      | میشود به توالی تُسبتُ به<br>تغییر کلمه عبور خود اقدام                                |            |
| <ul><li>✓</li></ul>                                            | انتخاب فعاليت                                                      | نمایید.<br>مدیریت کارت سوخت                                                          |            |

در صفحه باز شده ۲ گزینه فعالسازی و غیر فعالسازی مطابق تصویر زیر نمایش داده می شود. که اگر برای اولین بار فعالسازی انتخاب شود پیغامی مبنی بر الزام فعال کردن شماره حساب جهت فعال سازی صندوق نمایش داده می شود.

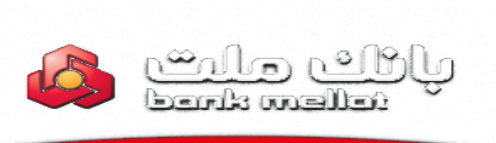

بدین منظور از منوی مدیریت حساب گزینه "معرفی حساب جهت ثبت نام سامانه نیکان ملت" را انتخاب می کنیم.

### معرفى حساب

به منظور معرفی کردن حساب دلخواه به منظور استفاده در سامانه نیکان ، پس از انتخاب دکمه "معرفی حساب" از لیست مورد نظر حسابی که میخواهیم از آن در سامانه استفاده شود، انتخاب می کنیم .

| 0 🕴 اسابت باشگاه مشتریان بانک ملت 🍐   خدمات ویژه   اطلاعات شدما | فروج زمان باقیمانده 9:53                                                       |
|-----------------------------------------------------------------|--------------------------------------------------------------------------------|
| حسابهای ریالی شما تسهیلات شما حسابهای ارزی شما مدیریت وجوه      |                                                                                |
| للاصه حسابها > معرفی حساب جهت ثبت نام سامانه نیکان ملت          | خعیین نام مستعار حساب                                                          |
| عرفی حساب جهت ثبت نام سامانه نیکان ملت                          | -تعيين اولويت نمايش حساب<br>م                                                  |
| معرفی حساب غیر فعالسازی حساب فعال/غیرفعالسازی سرویس ها انصراف   | -بازگشت به تنظیمات اولیه<br>تعریف شماره های برگزیده<br>حواله / بازپرداخت اقساط |
| شمارة حساب : فرض العسنة الكتروبيك                               | -گزارش حسابهای بسته شده                                                        |
| تابيد                                                           | -مشاهده ریز سودهای دریافتی<br>-تغییر واریز سود سپرده ریالی                     |
|                                                                 |                                                                                |

به منظور تایید لازم است از طریق یکبار رمز فعالسازی انجام شود.

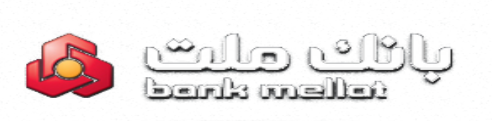

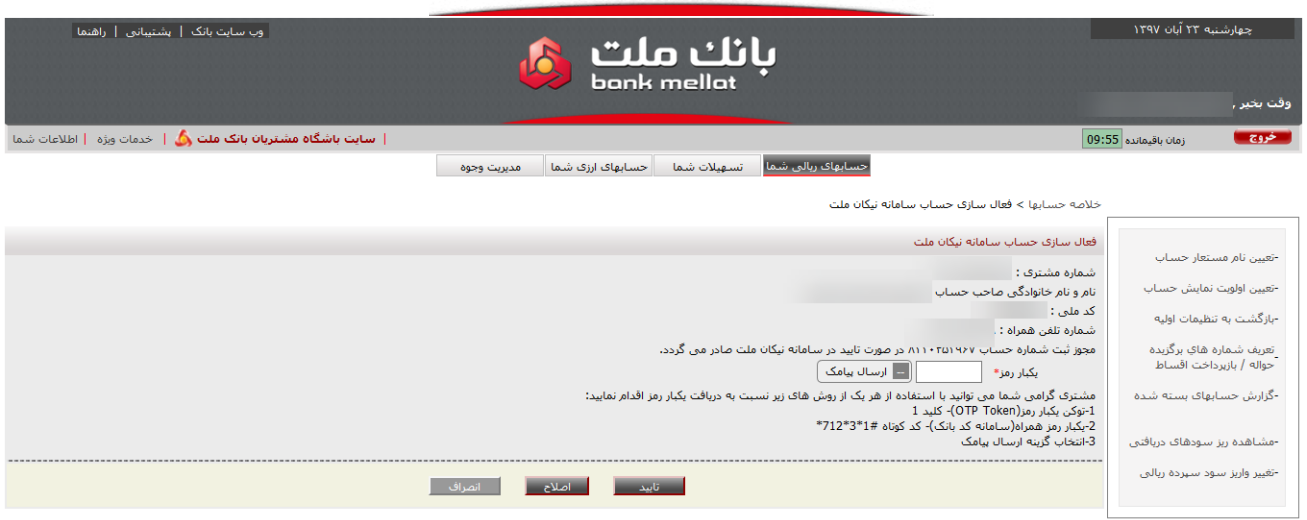

| وب سایت بانک   بشتیبانی   راهنما                          | بانك ملت<br>bonk mellot                                                                                                    | چهارشنبه ۲۳ آبان ۱۳۹۷                                |
|-----------------------------------------------------------|----------------------------------------------------------------------------------------------------|------------------------------------------------------|
|                                                           |                                                                                                    | وقت بخير , ه                                         |
| سایت باشگاه مشتریان بانک ملت 💩   خدمات ورژه   اطلاعات شما | 0                                                                                                    | زمان باقیمانده 9:57                                  |
| 2                                                         | حسابهای ریالی شما تسهیلات شما حسابهای ارزی شما مدیریت وجوه                                                                     |                                                      |
|                                                           | لاصه حسابها > فعال ساری حساب سامانه نیکان ملت                                                                                  | >                                                    |
|                                                           |                                                                                                    |                                                      |
|                                                           |                                                                                                    | -تعيين نام مستعار حساب                               |
|                                                           | سيد                                                                                                    | -تعيين اولويت نمايش حساب                             |
|                                                           |                                                                                                    | -بازگشت به تنظیمات اولیه                             |
|                                                           | ویز ثبت شماره حسابه با مؤففیت در سامانه نیکان ملت صادر گردید.<br>شنبری گرامی برای ادامه کار به سامانه نیکان ملت مراجعه نمایید. | تعریف شماره های برگزیده<br>حواله / بازپرداخت اقساط ۵ |
|                                                           |                                                                                                    | -گزارش حسابهای بسته شده                              |
|                                                           | الركشيت                                                                                                    | -مشاهده ریز سودهای دریافتی                           |
|                                                           |                                                                                                    | -تغییر واریز سود سهرده ریالی                         |
|                                                           |                                                                                                    |                                                      |

#### غيرفعالسازى حساب

در این بخش می توان تمامی حساب هایی را که به منظور استفاده در سامانه نیکان فعال شده است را غیرفعال

نمود.

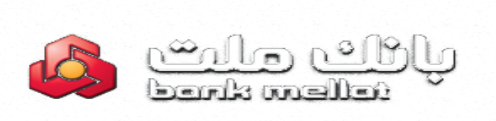

| و، سایت بانک   بشنیاتی   راهما<br>bank mellat                                                                                    | جهارشنبه ۲۲ آبان ۱۳۹۷<br>وقت بخیر , |
|----------------------------------------------------------------------------------------------------|-------------------------------------|
|                                                                                                    |                                     |
| 🛚 سابت باشگاه مشتریان بانک ملت 👌   خدمات ویژه   اطلاعات شرما                                                                     | خروچ زمان باقیمانده 9:57            |
| حسابهای ریادی شما تسهیلات شما حسابهای ارزی شما مدیریت وجوه                                                                       |                                     |
| نلامه حسابها > غیر فعال سازی حساب سامانه نیکان ملت                                                                               | ۶                                   |
|                                                                                                    |                                     |
|                                                                                                    | -تعیین نام مستعار حساب              |
| غبر فعال سازی حساب سامانه نیکان ملت                                                                                              | -تعبين اولويت نمايش حساب            |
|                                                                                                    |                                     |
| شماره مشتری :                                                                                                    | -بازگشـت به تنظیمات اولیه           |
| انو و نام خانوادگی ماخب حساب : ه<br>                                                                                             | تعریف شیماره های برگزیده            |
| كد ملى :                                                                                                    | حواله / بازیرداخت اقساط             |
| سماره بعن هزاه<br>ان المراجع المراجع المراجع المراجع المراجع المراجع المراجع المراجع المراجع المراجع المراجع المراجع المراجع الم | محافظت والمالين فيلاق               |
| مېرزىي سىمارە خىساب 👘 در طوران ئايىد در ساللە بىيان شت بور شى دردد.                                                              | - درارش جسابهای بسته سده            |
|                                                                                                    |                                     |
| تابيد اصلاح انصراف                                                                                                    | -مشاهده ریز سودهای دریافتی          |
|                                                                                                    | -تغییر واریز سود سهرده ریالی        |
|                                                                                                    |                                     |
|                                                                                                    |                                     |

| وب سایت بانک   پشتیبانی   راهنما                            | لت 👌                         | انك م<br>mellat | Ļ                              |                           | چهارشنبه ۲۳ آیان ۱۳۹۷                                |
|-------------------------------------------------------------|------------------------------|-----------------|--------------------------------|---------------------------|------------------------------------------------------|
|                                                             |                              |                 |                                |                           | يقت بخبر ,                                           |
| ا سایت باشگاه مشتریان بانک ملت 🔕   خدمات ورزه   اطلاعات شما | حسابهای ارزی شما مدیریت وجوه | تسهيلات شما     | حسابهای ریالی شما              | 09:                       | رمان باقیمانده 51 زمان باقیمانده                     |
|                                                             |                              |                 | سازی حساب سامانه نیکان ملت     | خلاصه حسابها > غیر فعال ہ |                                                      |
|                                                             |                              |                 |                                |                           |                                                      |
|                                                             |                              |                 |                                |                           | -تعیین نام مستعار حساب                               |
|                                                             |                              |                 |                                | رسيد                      | -بعیین اولویت نمایس حساب<br>-بازگشت به تنظیمات اولیه |
|                                                             |                              |                 | بر سامانه نيكان ملت لغو گرديد. | مجوز ثبت شماره حساب       | ِتعریف شماره های برگزیده<br>حواله / بازپرداخت اقساط  |
|                                                             |                              |                 |                                |                           | -گزارش حسابهای بسته شده                              |
|                                                             | بازگشت                       |                 |                                |                           | -مشاهده ریز سودهای دریافتی                           |
|                                                             |                              |                 |                                |                           | -تغییر واریز سود سیرده ریالی                         |
|                                                             |                              |                 |                                |                           |                                                      |
|                                                             |                              |                 |                                |                           |                                                      |

## فعالسازی/غیرفعالسازی سرویس ها

به منظور انجام عملیات انتقال وجه (حسابهای ملتی و انتقال وجه پایا) لازم است سرویس های مربوط به آن توسط مدیر صندوق فعال شود. به همین منظور در صفحه مربوط به فعالسازی و غیرفعالسازی سرویس ها، گزینه مورد نظر را انتخاب و تایید می نماییم. لازم به ذکر است تاریخ انقضای مربوط به سرویس ها را نیز می توان تعیین کرد (تاریخ می بایست از روز جاری به بعد باشد).

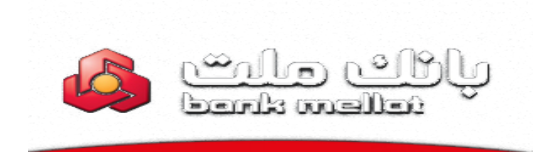

| وب سایت بانک   ہشتیاتی   راہنما                                                                                            | چهارشنبه ۲۳ آبان ۱۳۹۷                                                              |
|----------------------------------------------------------------------------------------------------|------------------------------------------------------------------------------------|
|                                                                                                    |                                                                                    |
|                                                                                                    | وقت بخير ,                                                                         |
| سابت باشگاه مشتریات بانک ملت 👌   خدمات وزه   اطلاعات شما                                                                   | زمان باقیمانده 09:56                                                               |
| حسابهاک ریالی شما تسویلات شما حسابهای ارزی شما مدیریت وجوه                                                                 |                                                                                    |
| مه حسابها > معرفی حساب جهت ثبت نام ساهانه نیکان ملت                                                                        | خلا<br>-تعیین نام مستعار حساب                                                      |
| في حساب جهت ثبت نام ساماته نيكان ملت                                                                                       | -تعیین اولویت نمایش حساب<br>معر                                                    |
| معرفی حساب غیر فعالسازی حساب فعال/غیرفعالسازی سرویس ها انمراف                                                              | -بازگشت به تنظیمات اولیه<br>_ تعریف شماره های برگزیده<br>_ حواله / بازپرداخت اقساط |
| حواله ملتى ساعانه نيكان ملت فعال 🗹 غير فعال 🗌 تاريخ انقضاء:<br>حواله بايا ساعانه نيكان ملت فعال 🗹 غير فعال 🗌 تاريخ انفضاء: | -گزارش حسابهای بسته شده                                                            |
|                                                                                                    | -مشاهده ریز سودهای دریافتی                                                         |
| تاييد                                                                                                    | -تغییر واریز سود سهرده ریالی                                                       |

| وب سایت بانک   بشتیبانی   راهدها                          | پانک ملت<br><sub>bank mellat</sub>                                                                                                    | جهارشنبه ۲۲ آبان ۱۲۹۷<br>وفت بخیر ,                            |
|-----------------------------------------------------------|----------------------------------------------------------------------------------------------------|----------------------------------------------------------------|
| سایت باشگاه مشتریان بانک ملت 실   خدمات ویژه   اطلاعات شما | Area di una la fa Sidasta da la facilita di la facilita di subata                                                                                                    | زمان باقیمانده 09:33                                           |
|                                                           | به حسابها > فعال / غیرفعالسازی سرویس سامانه نیکان ملت                                                                                                    | خلاه                                                           |
|                                                           | ، / غیرفعالسازی سرویس سامانه نیکان ملت                                                                                                    | فعال<br>-تعبين نام مستعار حساب                                 |
|                                                           | اره مشتری :<br>و نام خانوادگی صاحب حساب :<br>مثنی :                                                                                                    | شد<br>-تعیین اولویت نمایش حساب نام<br>-بازگشت به تنظیمات اولیه |
|                                                           | ار مینی می ایمانه حواله های سامانه نیکان ملت در صورت تایید بروزرسانی می گردد.<br>اعات تاین آنشناء<br>بکبار رمز* 🏾 [616766] 💷 ارسان بیامک                                           | تعريف شماره هاي برگزيده اطلا<br>حواله / بازيرداخت اقساط        |
|                                                           | یزی گراهی شما می توانید با استفاده از هر یک از روش های زیر نسبت به دریافت یکبار رمز افدام نمایید:<br>کی بکتر مرافق ۲۵۱۳ کار کنیز<br>از رمز همزاد(سامانه کد بانک)- کد کوناه ۲۹*۳2*1 | -گزارش حسابهای بسته شده<br>1-تر<br>2-یا                        |
|                                                           | نخاب گزینه ارسال پیامک                                                                                                    | -مشاهده ریز سودهای دریافتی I-3                                 |
| 1                                                         | نابيد املاح انصراف                                                                                                    | -تغییر واریز سود سیرده ریالی                                   |

غيرفعالسازي سامانه نيكان

به منظور غیرفعال کردن سامانه نیکان ، از منوی مدیریت حساب گزینه "فعالسازی/غیرفعالسازی سامانه نیکان ملت" را انتخاب و دکمه اجرا را انخاب می کنیم.

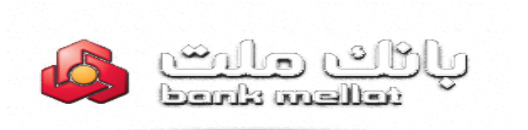

| ) > C A                           | (i) 🔒 https:/                                                      |       | i 🖸 🕁       | Q Search                              | 🖌 III\ 🗊                                                                | -0                                    |
|-----------------------------------|--------------------------------------------------------------------|-------|-------------|---------------------------------------|-------------------------------------------------------------------------|---------------------------------------|
|                                   | التحاب فعاليت<br>التحاب فعاليت                                     |       | ندماره حساب | المرويد الحسنة الختروبيد ا            |                                                                         | -                                     |
| al 🗸                              | انتخاب فعاليت                                                      |       | شماره حساب  | 📱 🅉 قرض الحسنه الکترونیک ش            | افتتاع سهرده مدت دار /<br>خاص / سرآمد بانک ملت                          |                                       |
| əl 🗸                              | انتخاب فعاليت                                                      |       | شماره حساب  | 🖁 🍏 قرض الحسنه الكترونيک ش            | معرفی حساب جهت ثبت<br>نام سامانه نیکان ملت                              |                                       |
| al 🗸                              | انتخاب فعاليت                                                      |       | شماره حساب  | 🖬 🥳 سیردہ کوتاہ مدت الکترونیک 🗴       |                                                                         |                                       |
| مدت                               | انتجاب فعاليت<br>افتتاح حساب قرض الحسنه / كوتاه                    |       | شماره حساب  | 🖁 🥳 سهرده کوتاه مدت الکترونیک 🕯       | 1                                                                       |                                       |
| مد بانگ ملت<br>، یک سیردہ مدت دار | افتتاح سیرده مدت دار / خاص / سرا<br>گزارش حساب های واریز سود جهت   |       | شماره حساب  | 🖬 🥳 سیردہ کوتاہ مدت الکترونیک 🕯       | Pasoul945@amail.com                                                     |                                       |
| نک ملت                            | مشاهده ریز سودهای دریافتی<br>تولید شبا برای حسابهای متمرکز بان     |       | نىمارە حساب | 🖁 🥳 سهرده کوتاه مدت الکترونیک 🕯       | สราย เป็นเป็น เป็น เป็น                                                 |                                       |
|                                   | گزارش حسابهای بسته شده<br>تعبین نام مستعار حساب                    |       | ئىمارە حساب | 👪 😽 سیردہ کوتاہ مدت الکترونیک 🕯       | ادر ادرس الصروليك شما كه<br>در بالا نمايش داده شده<br>افتراني الانتقالي |                                       |
|                                   | تعیین اولویت نمایش حساب<br>بازگشت به تنظیمات اولیه                 |       | نىمارە حساب | 👪 🥳 سهرده کوتاه مدت الکترونیک 🕯       | اصلاح نمایید.                                                           |                                       |
| ازيرداخت اقساط                    | تعريف شماره هاي برگزيده حواله / با<br>برگريد، گراهم جريبان         |       | ئىمارە حساب | 🕂 🕂 سپرده بلند مدت الکترونیک 🕯        | تغيير آدرس الكترونيكى                                                   |                                       |
| ملت                               | پیتیرک توانسی حسب<br>گزارش سوابق سیرده سرآمد بانک د                |       | ندماره حساب | 🕂 🕂 سهرده بلند مدت الکترونیک 🖞        |                                                                         |                                       |
| به نیکان ملت                      | تغییر واریر سود شیرده زیانی<br>معرفی حساب جهت ثبت نام سامان        |       | ئىمارە حساب | 🕂 🕂 سپرده بلند مدت الکترونیک 🕯        |                                                                         |                                       |
| یکان ملت<br>کان ملت               | فعالسازی / عیرفعالسازی سامانه نی<br>گزارش وضعیت فعالسازی سامانه نی | خدمات |             |                                       | شما می توانید شناسه<br>مشتری خود را به شناسه                            |                                       |
| ، ملت 🗸 📘                         | معرفی حساب جهت ثبت نام سامانه نیکان                                |       |             | ديريت حساب                            | دلخواه تغییر دهید .<br>م                                                |                                       |
| st 🗸                              | انتخاب فعاليت                                                      |       |             | دمات انتقال وجه ( حواله )             | تغییر شناسه مشتری<br>خ                                                  |                                       |
| əl 🖂                              | انتخاب فعاليت                                                      |       |             | دبریت قبض و خرید شارژ سیمگارت اعتباری | ٥                                                                       |                                       |
| <b>s</b> [ ~                      | انتخاب فعاليت                                                      |       |             | دمات جك                               | خفت بالا بردن ضرب اهتیت                                                 |                                       |
| al 🗸                              | انتخاب فعاليت                                                      |       |             | دبریت ملت کارت متمرکز (اکسس کارت)     | و عدم دستیابی غیر مجاز به<br>اطلاعات حسابهانتان توصیه                   |                                       |
| əl 🗸                              | انتخاب فعاليت                                                      |       |             | ديريت امضاء الكترونيك                 | میشود به توالی نسبت به<br>تغییر کلمه عبور خود اقدام                     |                                       |
| əl 🗸                              | انتخاب فعاليت                                                      |       |             | دبریت کارت سوخت                       | نماييد.                                                                 |                                       |
|                                   |                                                                    |       |             |                                       |                                                                         | · · · · · · · · · · · · · · · · · · · |

| وہ ساہت بانک   ہشتیاتی   راہما<br>bonk mellot                                                                                                    | جهارشنبه ۲۲ آبان ۱۲۹۷<br>وقت بخیر ,                                                                                                    |
|----------------------------------------------------------------------------------------------------|----------------------------------------------------------------------------------------------------|
| ا سایت باشگاه مشتریان بانک ملت 🁌   خدمان وزه   اطلاعات شما                                                                                                    | زمان باقیمانده 19:57                                                                                                    |
| حسابهای ریایی شما تسهیلات شما حسابهای ارزی شما مدیریت وجوه                                                                                                    |                                                                                                    |
| ادمه حسابها > فعالسازی / غیرفعالسازی سامانه نیکان ملت<br>) در مورت غیرفعال شدن سامانه بنایی زود ناموفی با که ورمز نادرست و با غیرفعالسازی سامانه توسط کارد، از گزینه فعالسازی استفاده نمایید.<br>تالسازی / غیرفعالسازی سامانه نیکان ملت<br>فعالسازی | تعیین نام مستعار حساب<br>-تعیین اولوت نمایش حساب<br>- مارگشت به تنظیمات اولیه<br>تعریف نسطره های برگزیده<br>- حواله ، بایرداخت استاط<br>- گرارش حسابهای بسته شده |
| نسبت به غیرفغانسازی ساغانه نیکان علمی اظفینان دارید؟<br>سایت<br>بایت                                                                                                    | اًیا<br>-مشاهده ریز سودهای دریافتی<br>-نغییر واریز سود سیرده ریالی                                                                                               |

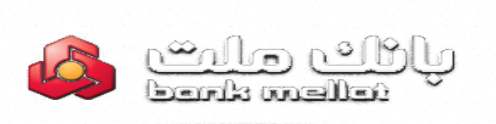

| وب سایت باک   بشنیانی   راهما<br>bank mellat                                                                                                    | جهازشنبه ۲۲ آبان ۱۲۹۷<br>وقت بخیر ,                                                                                                    |
|----------------------------------------------------------------------------------------------------|----------------------------------------------------------------------------------------------------|
| و المان المان الم | زمان باقیمانده 9:54                                                                                                    |
| حسابهاک ریادی شما تسهیلات شما حسابهای ارزی شما مدیریت وجوه                                                                                                    |                                                                                                    |
| لامه حسابها > فعالسازی / غیرفعالسازی سامانه نیکان ملت                                                                                                    | ż                                                                                                    |
| عالسارك / غيراطالسارك سامانه نيكان ملت                                                                                                    | ė                                                                                                    |
| ماره مشتری :<br>( و نام خانوادگی ماحب حساب :<br>ماره ناین همراه :<br>شتری گراهی در مورت تابید سامانه نیکان ملت شما غیر فعال خواهد شد.                                                                                                    | نعیین نام هستغار حساب<br>نتعیی اولوت نمایش حساب<br>بازگشت به تنظیمات اولیه ک<br>توریه شماره های برگزیده م<br>حواله بازیرداخت افساط<br>-گزارش حسابهای بسته شده |
| بکبار موز* [] او ارسال بیاهک<br>شتری گراهه شده هم نوانید با اسفاده راه برک از روش های زیر نسبت به دریافت یکبار رمز اقدام نمایید:<br>نوکی کبار رمز همراه(سامانه کد بانک)- کد کوتاه ≢11**12**<br>ایتخاب گریه ارسال بیامک                                                                                                    | مشاهده ریز سودهای دریافتی<br>1-<br>2-<br>3-تغییر واریز سود سیرده ریالی                                                                                        |
| تابيد انصراف                                                                                                    |                                                                                                    |

#### مسدود شدن نام کاربری

چنانچه در زمان ورود به سامانه نیکان ، رمز عبور ۸ بار اشتباه وارد شود، نام کاربری مدیر صندوق مسدود شده و به منظور فعالسازی لازم است از طریق بانکداری اینترنتی و فعالسازی سامانه نیکان اقدام شود.

| المكاب فعاليت                                                                                | 🖬 🕐 قرص الحسنة الشروبيذي الشمارة حساب     | الأتنام سيحم محترجان أ                                                    | ^ |
|----------------------------------------------------------------------------------------------|-------------------------------------------|---------------------------------------------------------------------------|---|
| انتخاب فعاليت 🗸                                                                              | 👪 🁸 قرض الحسنه الكنرونيک شماره حساب       | خاص / سرآمد بانک ملت                                                      |   |
| انتخاب فعاليت                                                                                | 👪 🏂 قرض الحسنة الكترونيك 🛛 شمارة حساب     | معرفی حساب جهت ثبت<br>نام سامانه نکان مات                                 |   |
| انتخاب فعاليت 🗸 🗸                                                                            | 👪 😽 سیرده کوناه مدت الکترونیک شماره حساب  |                                                                           |   |
| انتخاب فعاليت<br>افتتاح حساب قرض الحسنه / كوتاه مدت                                          | 👪 😽 سپرده کوتاه مدت الکترونیک شماره حساب  |                                                                           |   |
| افتتاح سیرده مدت دار / خاص / سرامد بانک ملت<br>گزارش حساب های واریز سود جهت یک سیرده مدت دار | 👪 😽 سیرده کوناه مدت الکترونیک شهاره حساب  | Pasaul945@amail.com                                                       |   |
| مشاهده ریز سودهای دریافتی<br>تولید شبا برای حسابهای متمرکز بانک ملت                          | 👪 😽 سیرده کوناه مدت الکترونیک شهاره حساب  | as to a the still of the                                                  |   |
| گزارش حسابهای بسته شده<br>انعیین نام مستعار حساب                                             | 🍯 🎸 سپرده کوناه مدت الکترونیک شماره حساب  | ادر ادرس الصروبيك شما كه<br>دربالانمايش داده شده<br>افتار درسان بالفالآنا |   |
| تعيين اولويت نمايش حساب<br>بارگشت به تنظيمات اوليه                                           | 👪 😽 سیرده کوتاه مدت الکترونیک شماره حساب  | استباه فی باشد, لطفا ایرا<br>اصلاح نمایید.                                |   |
| تعريف شماره هاې برگزيده حواله / بازېرداخت اقساط<br>برگريک گواهم حساب                         | 🖶 🛩 سيرده بلند مدت الكترونيک 🕺 شماره حساب | تغيير آدرس الكترونيكى                                                     |   |
| پیدیرت تواندی خشن<br>گرارش سوابق سیرده برآمد بانک ملت<br>تشریب این مدیر در الات              | 🖶 🛩 سيرده بلند مدت الكترونيک 🛛 شماره حساب |                                                                           |   |
| ، تغییر وارپر سود شیرده زبانی<br>معرفی حساب جهت ثبت نام سامانه نیکان ملت                     | 🚽 🚽 سيرده بلند مدت الكرونيک 🕺 شماره حساب  |                                                                           |   |
| افعالسازی / غیرفعالسازی سامانه نیکان ملت<br>گارش مخصب فعالسازی سامانه نیکان ملت              | خدمان                                     | شما می توانید شناسه<br>مشتری خود را به شناسه                              |   |
| معرفی حساب جهت ثبت نام سامانه نیکان ملت 🛛 🖌 📘                                                | مدېریت حساب                               | دلخواه تغيير دهيد .                                                       |   |
| انتخاب فعاليت 🗸 🖌                                                                            | خدمات انتقال وجه ( حواله )                | تغيير شناسه مشترى                                                         |   |
| انتخاب فعاليت 🗸                                                                              | مديريت قبض و خريد شارژ سيمكارت اعتباري    |                                                                           |   |
| انتخاب فعاليت 🗸 الجرا                                                                        | خدمات جك                                  | حقت بالا بردن ضربت امنيت                                                  |   |
| انتخاب فعاليت 🗸 💽                                                                            | مدیریت ملت کارت متمرکز (اکسیس کارت)       | و عدم دستیابی غیر مجاز به<br>اطلاعات حسابهایتان توصیه                     |   |
| انتخاب فعاليت                                                                                | مديريت امضاء الكترونيک                    | میشود به توالی نسبت به<br>تغییر کلمه عبور خود اقدام                       |   |
| انتخاب فعاليت                                                                                | مديريت كارت سوخت                          | نمایید.                                                                   |   |

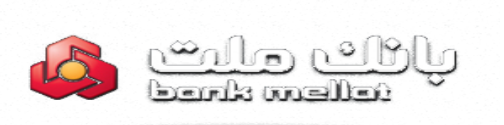

| ورسایت بانک ایشنیانی اراهما<br>bonk mellat                                                                                                    | چهارشنبه ۲۲ آبان ۱۲۹۷<br>وقت بخیر ,                                                                                              |
|----------------------------------------------------------------------------------------------------|----------------------------------------------------------------------------------------------------|
| سابت باشگاه مشتریان بانک ملت 👌   حدمان وزه   اطلاعات شما                                                                                                    | زمان باقیمانده 09:53                                                                                                    |
| حسابوای ریالی شما تسویلات شما حسابوای ارزی شما مدیریت وجوه                                                                                                    |                                                                                                    |
| عه حسابها > فعالسازی / غیرفعالسازی سامانه نیگان ملت<br>در مورت غیرفعال شدن سامانه بدلیل ورود ناعوفی با کد و رمز نادرست و با غیرفعالسازی سامانه توسط کاربر، از گرینه فعالسازی استفاده نمایید.<br>سازی / غیرفعالسازی سامانه نیگان ملت<br>فعالسازی عبر فعال سازی | تعیین نام مستعار حساب<br>تعیین اولوت نمایش حساب<br>ایرگشت به تنظیمات اولیه<br>تعریف شماره های برگریده<br>-گرارش حسابهای بسته شده |
| انه نیکان ملت شما در تاریخ ۲۰۱۴/۱۳۹۷ نوسط خودتان غیر فعال شده است.<br>سبت به فعالسازی مجدد سامانه نیکان ملت اطمینان دارید؟                                                                                                    | ساه<br>-مشاهده ریز سودهای دریافتی آیا ن                                                                                          |
| نايىد المراق                                                                                                    | -تغییر واریز سود سیرده ریالی                                                                                                    |

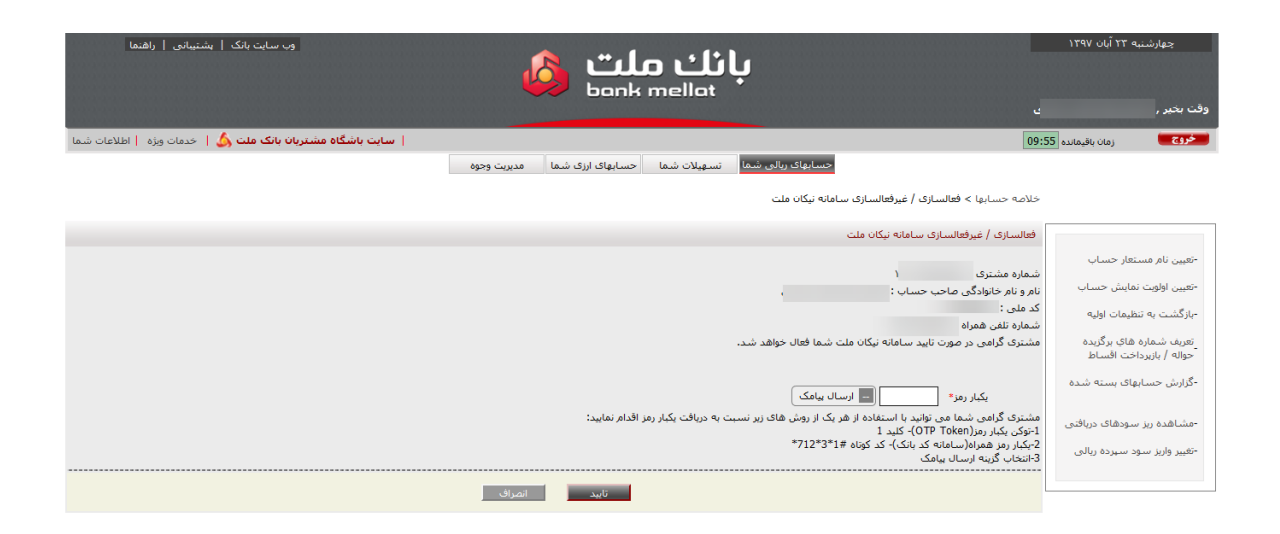

گزارش وضعیت فعالسازی/غیرفعالسازی سامانه نیکان

به منظور مشاهده وضعیت کلی سامانه نیکان ، فعال و غیرفعال بودن حساب ها و سرویس ها می توان از این

گزینه گزارش مربوطه را دریافت نمود.

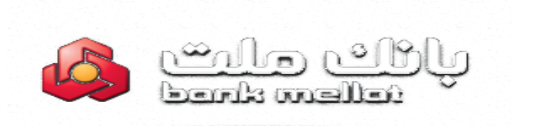

| ::41        | Lib constant at                                                             | 🖬 😁 فرص الحسنة الد         | شماره | فساب |               |               | انتخاب فغاليت                                                       | ľ.                                   | اجرا |
|-------------|-----------------------------------------------------------------------------|----------------------------|-------|------|---------------|---------------|---------------------------------------------------------------------|--------------------------------------|------|
| خاه         | مي / سرآمد بانک ملت                                                         | 👪 🏂 🛛 قرض الحسنة الأ       | شماره | حساب |               |               | انتخاب فعاليت                                                       | ~                                    | اجرا |
| معر         | رفی حساب جهت ثبت<br>سامانه نیکان ملت                                        | 👪 🏅 فرض الحسنه الأ         | شماره | حساب |               |               | انتخاب فعاليت                                                       | ~                                    | اجرا |
|             |                                                                             | 👪 😽 🛛 سیردہ کوتاہ مد       | شماره | فساب |               |               | انتخاب فعاليت                                                       | ~                                    | اجرا |
|             |                                                                             | 👪 😽 🛛 سیردہ کوتاہ مد       | شماره | حساب |               |               | انتخاب فعاليت<br>افتتاح حساب قرض الحسنه / كو                        | وتاه مدت                             |      |
|             | Pasou/945@amail.com                                                         | 👪 😽 🛛 سیردہ کوتاہ مد       | شماره | فساب |               |               | افتتاح سیرده مدت دار / خاص / ،<br>گزارش حساب های واریز سود ج        | سرامد بانک ملت<br>تهت یک سپرده مدت د | دار  |
|             | Associo+Jugmai.com                                                          | 👪 😽 🛛 سیردہ کوناہ مد       | شماره | حساب |               |               | مشاهده ریز سودهای دریافتی<br>تولید شبا برای حسابهای متمرک           | کز بانک ملت                          |      |
| ادر<br>در ا | ادرس الطروليك شكا كه<br>بالا نمايش داده شده<br>- اد مد باث د اطفا آنا       | 👪 🥳 🛛 سیردہ کوتاہ مد       | شماره | حساب |               |               | گزارش حسابهای بسته شده<br>تعیین نام مستعار حساب                     |                                      | 1    |
| اصل         | یاه سی باشدر نظمه ایرا<br>لاح نمایید.                                       | 👪 😽 🛛 سیردہ کوتاہ مد       | شماره | فساب |               |               | تعیین اولویت نمایش حساب<br>بادگشت به تنظیمات اولیه                  |                                      |      |
|             | تغيير أدرس الكترونيكى                                                       | 😛 🔶 سيرده بلند مدت         | شماره | حساب |               |               | تعريف شماره هاې برگزيده حواله<br>پېگېږي گواهم بحساب                 | ه / بازیرداخت اقساط                  | 1    |
|             |                                                                             | 😛 🚽 🛶 سيرده بلند مدت       | شماره | فساب |               |               | چیرت براسی<br>گزارش سوابق سیرده سرآمد بان<br>تغریبهاییا در مدر ساله | نک ملت                               | 1    |
|             |                                                                             | 🕂 🕂 🛶 سيرده بلند مدت       | شماره | حساب |               |               | نعییز واریز سود سیزده زیانی<br>معرفی حساب جهت ثبت نام س             | امانه نیکان ملت                      |      |
| ∞ش          | ما معن توانید شناسه<br>بندی خط را بعشناسه                                   |                            | _     |      | خدها          |               | فعانسازی / غیرفعانسازی سامار                                        | به بیکان ملت<br>به نیکان ولت         | 1    |
| sels        | بواه تغيير دهيد .                                                           | مديريت حساب                |       |      |               |               | معرفی حساب جهت تبت نام سامانه ا                                     | نیکان ملت                            | اجرا |
|             | تغيير شناسه مشترى                                                           | خدمات انتقال وجه ( حواله ) |       |      |               |               | انتخاب فعاليت                                                       | ~                                    | اجرا |
|             |                                                                             | مديريت قبض و خريد شارز س   | اري   |      |               |               | النخاب فعاليت                                                       | ~                                    | اجرا |
|             | ويترالا بدون فيترب الفنيات                                                  | خدمات جك                   |       |      |               |               | انتخاب فعاليت                                                       | ~                                    | اجرا |
| وعد اطله    | جهت بدو بردی مربب سیت<br>و عدم دستیابی غیر معاز به<br>اطلاعات جساهانان نصبه |                            |       |      | انتخاب فعاليت | ~             | اجرا                                                                |                                      |      |
| میڈ<br>نغب  | المتوجات حسابهای ترمید<br>میشود به توانی نسبت به<br>نفس کمه عبر خد اقدام    |                            |       |      |               | انتخاب فعاليت | ~                                                                   | اجرا                                 |      |
| نمار        | ېر بېر بو ر                                                                 | مديريت كارت سوخت           |       |      |               |               | انتخاب فعاليت                                                       | ~                                    | اجرا |
|             |                                                                             |                            |       |      |               |               |                                                                     |                                      |      |

| بشتیبانی   راهنما                    | وب سایت بانک           |                        | ł             | bonk             | ا <b>نك م</b><br>mellat             | Ļ                                        |                             | )14         | نىنبە ٢٣ آبان ٧              | جهارش<br>وقت بخير ,               |
|--------------------------------------|------------------------|------------------------|---------------|------------------|-------------------------------------|------------------------------------------|-----------------------------|-------------|------------------------------|-----------------------------------|
| 싫   خدمات ویژه   اطلاعات شـما        | شتریان بانک ملت        | سایت باشگاه م          |               |                  |                                     |                                          |                             | ماندہ 09:57 | زمان باقر                    | خروج                              |
|                                      |                        |                        | مديريت وجوه   | حسابهای ارزی شما | تسهيلات شما                         | حسابهای ریالی شما                        |                             |             |                              |                                   |
| رسید قابل چاپ                        |                        |                        |               |                  |                                     | سازی سامانه نیکان ملت                    | · حسابها > گزارش وضعیت فعال | خلاصة       | ، گردش حساب                  | - مشاهده                          |
|                                      |                        |                        |               |                  |                                     | کان ملت                                  | ش وضعیت فعالسازی سامانه نیا | گزار،       | ایل صورتحساب                 | - دریافت ف                        |
| تاريخ آخرين وضعيت: ١٣٩٧/٠٨/٢٣        |                        | . 4.2. 14              |               |                  |                                     |                                          | نیت سامانه نیکان ملت: فعال  | e69         | ، اطلاعات حسا،<br>ضعیت چکهای | - مشاهده<br>- گزارش ور<br>واگذاری |
| باریخ اخرین وضعیت حساب<br>۱۳۹۷/۰۷/۰۴ | وصغيت حساب<br>غير فعال | اریخ بیت<br>۱۳۹۷/۰۷/۰۴ | نام طاخت خسان |                  | ياب<br>رادي اينتريتين               | یوع حس<br>احسنه متمرکز اشخاص حقیقه ، انف | ی شمارہ حساب<br>قرض         | )           |                              |                                   |
| 179V/+8/78                           | غير فعال               | 1891/+5/85             |               |                  | د. ــــــ ،یـــرــــن<br>ف اینترنتی | مدت متمرکز اشخاص حقیقی انفراد:           | کوتاه ه                     | ۳           |                              |                                   |
| 1898/18/14                           | فعال                   | 189V/+5/14             |               |                  | ى                                   | مدت متمركز اشخاص حقيقى انفراد            | کوتاه ه                     | ٣           |                              |                                   |
| 1797/+2/28                           | فعال                   | 179V/+7/79             |               |                  | رادف اينترنتي                       | لحسنه متمركز اشخاص حقيقى انف             | قرض ا                       | ŕ           |                              |                                   |
|                                      |                        |                        |               | بازگشت           |                                     |                                          |                             |             |                              |                                   |

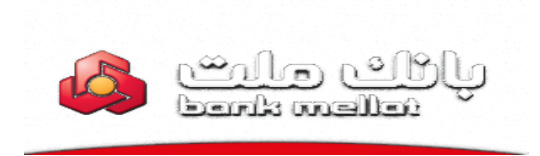

## ثبت نام و ورود به سامانه

جهت استفاده از سامانه ابتدا لازم است ثبت نام انجام شود. برای ثبت نام در سامانه همانند تصویر بر روی لینک مشخص شده کلیک نمایید.

| 🤌 y                                                              | <b>بانك ملت</b><br><sub>onk mellot</sub>                                                                                                    |
|------------------------------------------------------------------|----------------------------------------------------------------------------------------------------|
| لت الله الله الله الله الله الله الله ال                         | سامانه نيكان م                                                                                                    |
|                                                                  | ورود به سامانه نیکان ملت                                                                                                    |
|                                                                  | به سامانه نیکان ملت خوش آمدید<br><sup>نام کاربری</sup><br>امور مالی مرتبط با صندوق را با سهولت بیشتر کنترل کنیر<br>مرالی مرتبط با صندوق را با سهولت بیشتر کنترل کنیر |
|                                                                  | کنرواژه<br>شوید.                                                                                                    |
|                                                                  | عیارت امنیتی<br>ورود ب                                                                                                    |
|                                                                  | عضو نیستید؟ ثبت نام کنید.<br>نام کاربری یا رمز عبور خود را فراموش کرده اید؟ کلیک<br>کنید.                                                                            |
| ایت پلیس فتا   وب سایت بانک   راهنمای ثبت نام<br>ملت است:Version | خط مشی حفظ حریم خصوصی مشتریان بانک ملت   س<br>تمامی حقوق این سایت متعلق به بانک                                                                                      |

پس از کلیک بر روی لینک ثبت نام وارد صفحه قوانین و مقررات خواهید شد.

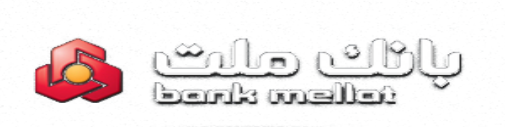

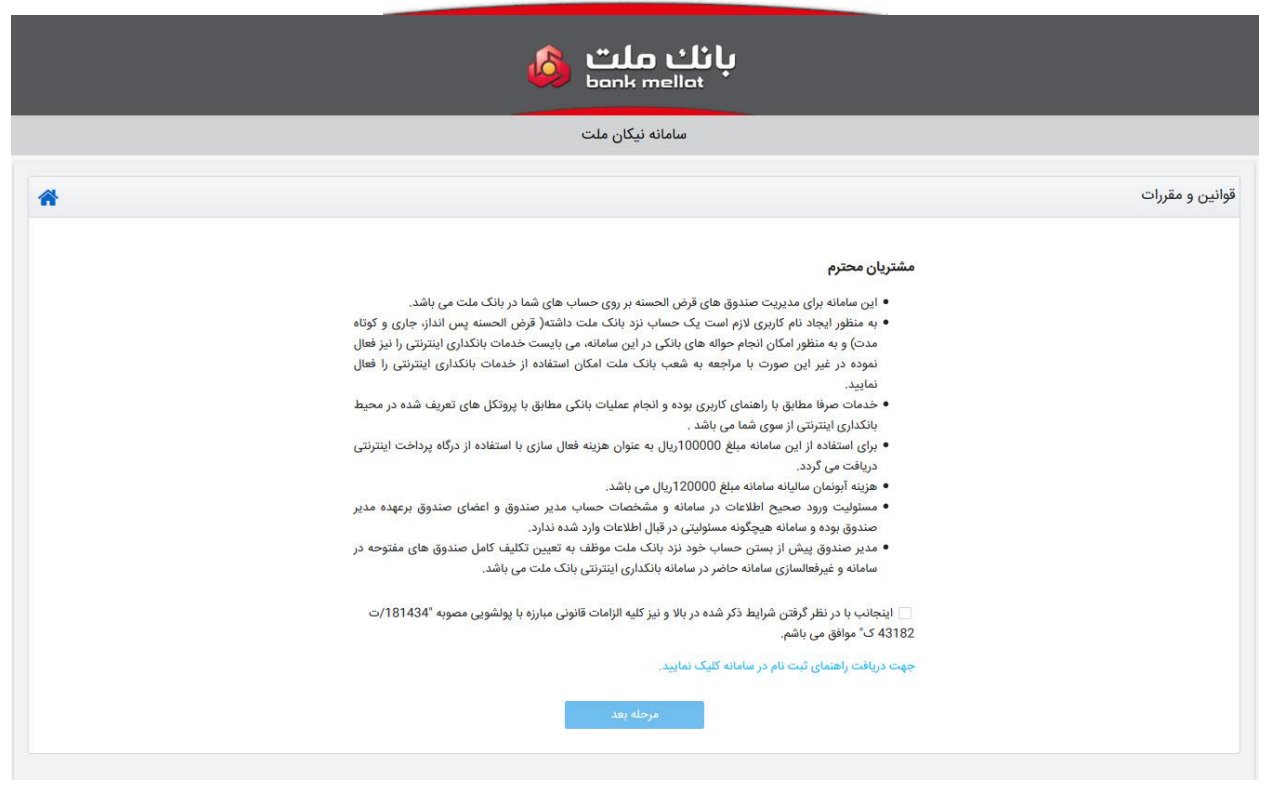

در صورت پذیرش قوانین و مقررات بر روی دکمه مرحله بعد کلیک نمایید.

با کلیک دکمه مرحله بعد و ورود به صفحه بررسی اطلاعات، کد ملی، شماره مشتری و شماره حساب **بانک ملت** خود را وارد نمایید(شماره مشتری از بانکداری اینترنتی قابل دریافت است) و بر روی دکمه بررسی اطلاعات کلیک کنید. در صورت صحت اطلاعات وارد صفحه اعتبارسنجی شماره همراه خواهیدشد. توجه داشتهباشید که چنانچه سامانه نیکان در بانکداری فعال نشدهباشد امکان رفتن به مرحله بعد و ایجاد حساب را نخواهیدداشت.

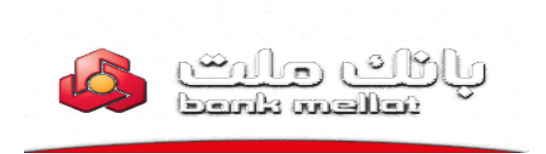

|   | بانك ملت<br><sub>bonk mellot</sub>                                                                                                    |                           |
|---|----------------------------------------------------------------------------------------------------|---------------------------|
|   | سامانه نیکان ملت                                                                                                    |                           |
| * |                                                                                                    | اعتبار سنجی شمارہ همراہ 🗕 |
|   | آیا شماره مراه زیر را تایید می کنید؟ کد اعتبارسنجی به این شماره ارسال خواهد شد.<br>در صورت تمایل به تغییر شماره همراه لطفا به شعبه بانکی خود مراجعه فرمایید.<br>کد امنیتی *<br>ارسال کد اعتبارسنجی |                           |
|   |                                                                                                    |                           |
|   |                                                                                                    |                           |
|   |                                                                                                    |                           |

مطابق شکل بالا شماره همراه نمایش داده خواهدشد و در صورتی که شماره موردنظر با شماره شما متفاوت بود جهت اصلاح آن به بانک مراجعه نمایید. پس از وارد کردن کد امنیتی و کلیک بر روی دکمه ارسال کد اعتبارسنجی وارد صفحه زیر خواهیدشد:

|   | bank mallat                                                                                              |                           |
|---|----------------------------------------------------------------------------------------------------|---------------------------|
|   | بانك ملت<br><sub>bank mellat</sub>                                                                       |                           |
|   | سامانه نيكان ملت                                                                                         |                           |
| * |                                                                                                    | اعتبار سنجی شماره همراه 🗕 |
|   | × کد اعتبار سنجی برای شماره همراه شما ارسال شد.                                                          |                           |
|   | کد اعتبارسنجی دریافت شده راثبت کنید. در صورت عدم دریافت کد، با کلیک روی دکمه بالا مجددا درخواست کد کنید. |                           |
|   | کد اعتبار سنجی *                                                                                         |                           |
|   | کد سیں<br>کاند                                                                                           |                           |
|   | این شماره همراه زیر را تابید می کنید؟ کد اعتبارسنجی به این شماره ارسال خواهد شد.<br>آیا                  |                           |
|   | در صورت تمایل به تغییر شماره همراه لطفا به شعبه بانکی خود مراجعه فرمایید.                                |                           |
|   |                                                                                                    |                           |
|   | کد اندین *<br>ارسال کد اعدارستی                                                                          |                           |
|   |                                                                                                    |                           |

کد اعتبارسنجی ارسال شده را در فیلد «کد اعتبارسنجی» و کد امنیتی را وارد کنید و بر روی دکمه تأیید کلیک نمایید.(توجه داشتهباشید در صورتی که کد اعتبارسنجی برای شما ارسال نشدهباشد با استفاده از قسمت بالای فرم امکان ارسال دوباره آن برای شما خواهدبود.) پس از کلیک بر روی دکمه تأیید وارد درگاه پرداخت بانک خواهیدشد. پس از پرداخت وارد فرم ثبت نام خواهیدشد و توجه داشته باشید که چنانچه پرداخت شما با موفقیت انجام نشود امکان ایجاد نام کاربری، کلمه عبور و استفاده از سامانه را نخواهیدداشت. در صورتی که پرداخت شما با موفقیت انجام شود و به هر دلیلی پس از پرداخت، نام کاربری و کلمه عبور شما ایجاد نشود، هنگام ثبت نام دوباره، به درگاه پرداخت هدایت نخواهیدشد و پس از اعتبارسنجی شماره تماس، به فرم ایجاد نام کاربری وکلمه عبور هدایت می شوید.

| R | who why           |
|---|-------------------|
|   | Gentleman Element |

| بانك ملت<br><sub>bonk mellat</sub> |                                                                |                   |  |  |  |
|------------------------------------|----------------------------------------------------------------|-------------------|--|--|--|
|                                    | سامانه نیکان ملت                                               |                   |  |  |  |
| *                                  |                                                                | تعريف حساب كاربرى |  |  |  |
|                                    | نم کلیری *<br>روز عور :<br>تکرار مراعور جدید *<br>عارت امنین * |                   |  |  |  |

نام کاربری خود را وارد کرده و توجه داشتهباشید که کلمه عبور باید به طول حداقل هشت کاراکتر و ترکیبی از حروف، ارقام و نشانهها باشد(برای مثال: **123&fund**). پس از وارد کردن نام کاربری و کلمه عبور بر روی دکمه ثبت نام کلیک کرده و پس از تایید پیغام موفقیت آمیز بودن عملیات به صفحه اصلی سامانه منتقل خواهید شد. با وارد کردن نام کاربری و کلمه عبور خود وارد سامانه شوید. توجه داشتهباشید که اگر نام کاربری و کلمه عبور خود را بیش از هشت بار اشتباه وارد کنید، سامانه نیکان در بانکداری اینترنتی غیرفعال خواهدشد.